# **FecEx**®

### FedEx API で運送状を作成 する際に電子取引書類を 使用する方法

### オプション1:FedExが生成したインボイスを使用する

Shop early, ship early

The Shipathon is coming

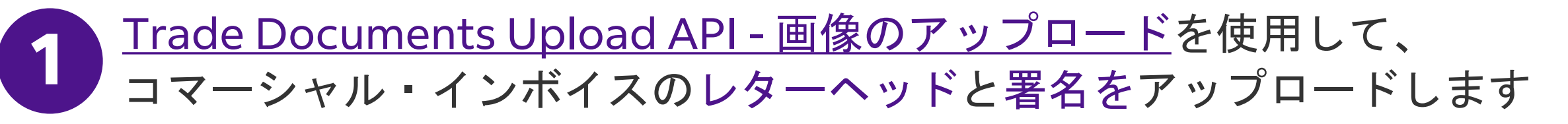

| POST /documents/v1/lhsimages/upload<br>Sandbox: https://documentapitest.prod.fedex.com/sandbox<br>Production: https://documentapi.prod.fedex.com                                                            |
|----------------------------------------------------------------------------------------------------|
| multipart/form-data                                                                                                    |
|                                                                                                    |
| {"document": {"referenceld": "1234", "name": "Logo.png", "contentType":<br>"image/png", "meta": { "imageType": "LETTERHEAD","imageIndex":<br>"IMAGE_2"}},"rules": {"workflowName": "LetterheadSignature" }} |
| string <file><br/>Input the actual document/file to be uploaded</file>                                                                                                    |
|                                                                                                    |

詳細については、以下をご参照ください: <u>Trade Documents Upload API関連の書類| FedEx Developer Portal</u>

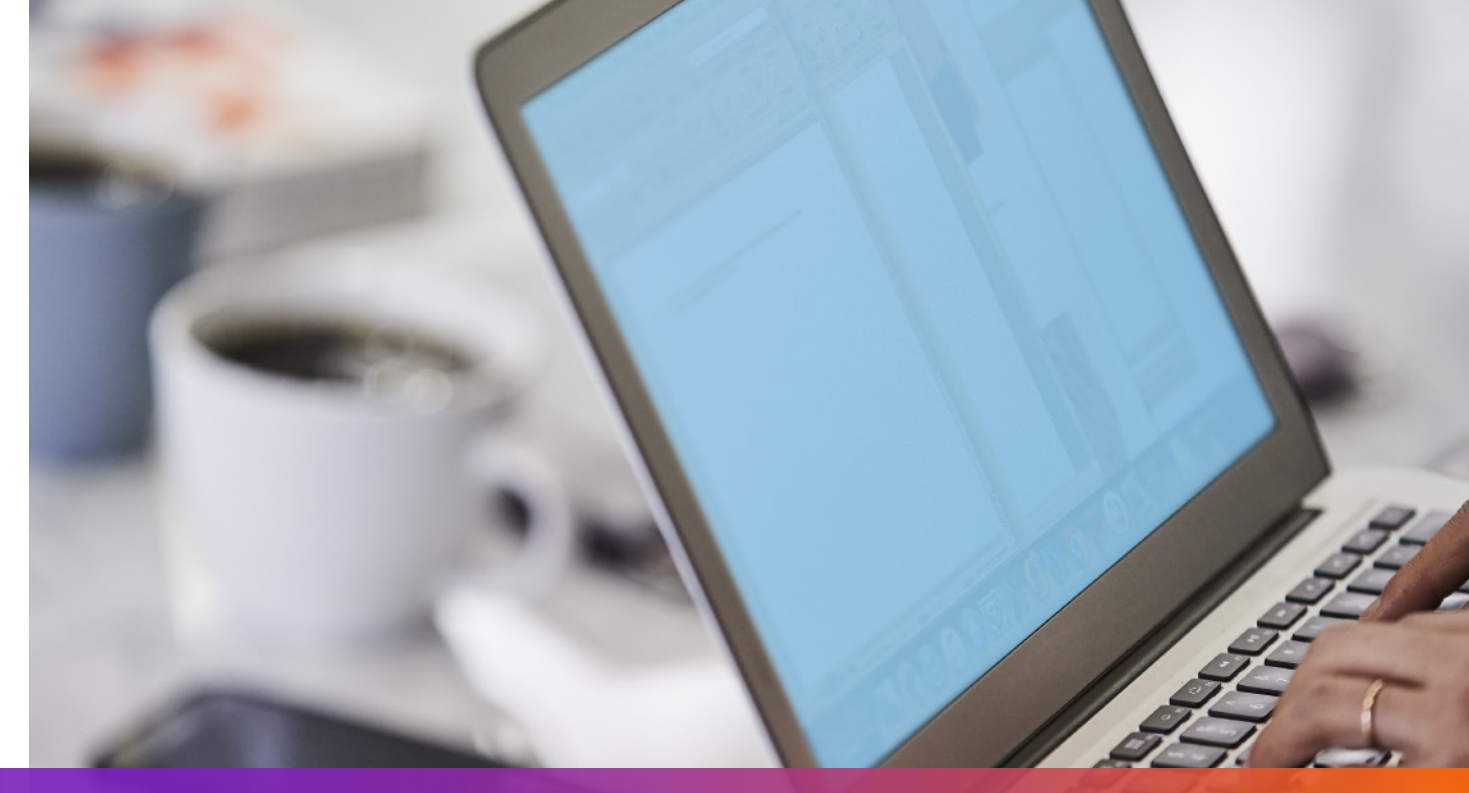

### オプション1:FedExが生成したインボイスを使用する

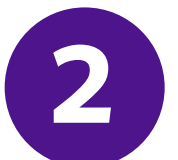

出荷リクエストで、画像のアップロードリクエストから返された 画像インデックスを指定します

#### 3 出荷特別サービスを追加し、出荷リクエストに電子取引書類オプションを 指定します

```
""
"requestedShipment": {
    "shipmentSpecialServices": {
        "specialServiceTypes": [
        "ELECTRONIC_TRADE_DOCUMENTS"
    ],
    "etdDetail": {
        "requestedDocumentTypes": [
        "COMMERCIAL_INVOICE"
        ]
    },
    "...
```

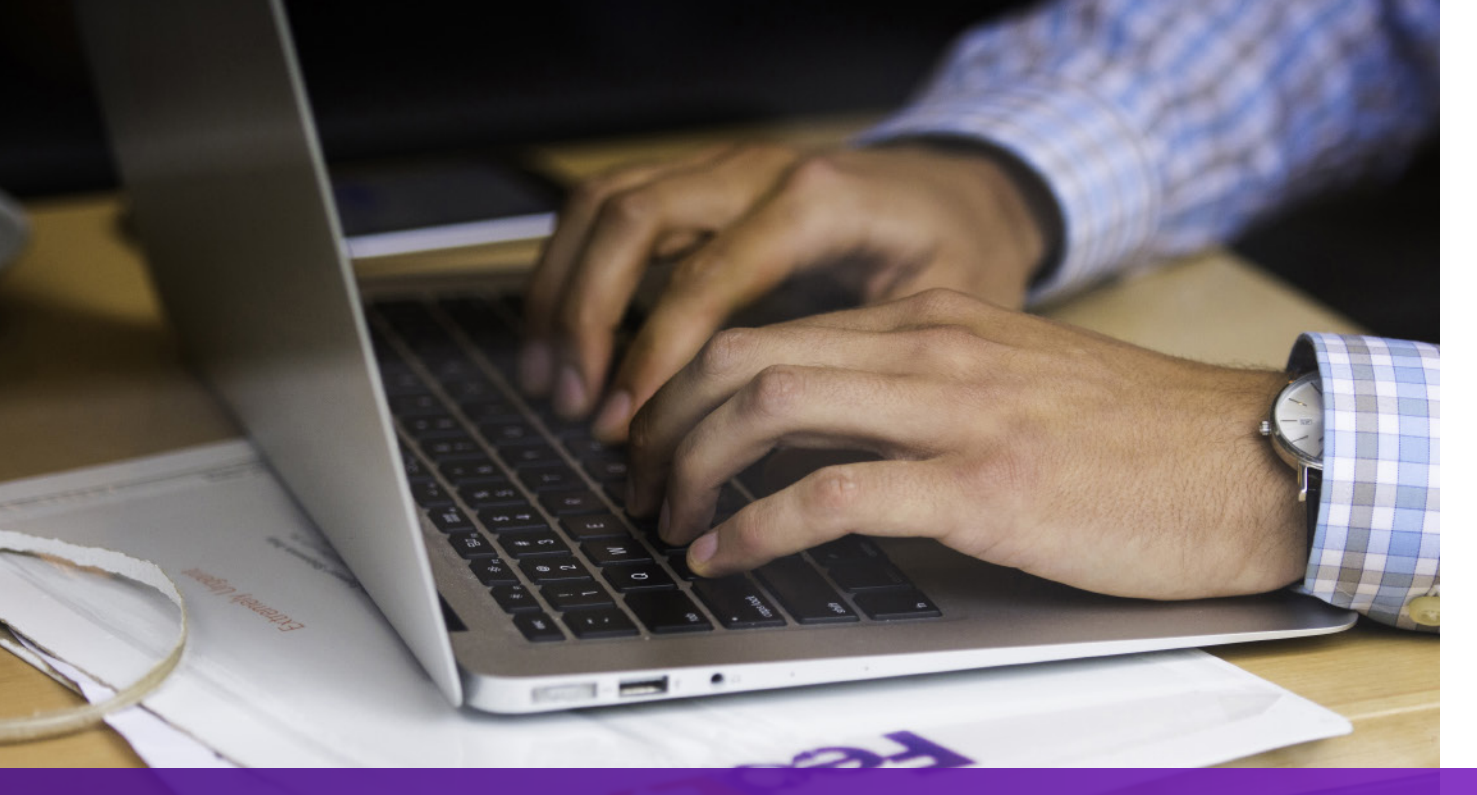

### オプション2:独自のインボイスを使用する-運送状作成前

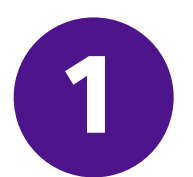

#### <u>Trade Documents Upload API - 書類のアップロード</u>を使用して、 独自のコマーシャル・インボイスをアップロードします

| Endpoint       | POST/documents/v1/etds/uploadSandbox:https://documentapitest.prod.fedex.com/sandboxProduction:https://documentapi.prod.fedex.com                                                                                         |
|----------------|----------------------------------------------------------------------------------------------------|
| Content-Type   | multipart/form-data                                                                                                    |
| Sample Payload |                                                                                                    |
| document       | {"workflowName":"ETDPreshipment","carrierCode":"FDXE","name":"file.pdf",<br>"contentType":"application/pdf","meta":{"shipDocumentType":"COMMERCIAL_INVOICE",<br>"originCountryCode":"JP","destinationCountryCode":"US"}} |
| attachment     | string <file><br/>Input the actual document/file to be uploaded</file>                                                                                                    |

#### 詳細については、以下をご参照ください:

#### <u>Trade Documents Upload API関連の書類| FedEx Developer Portal</u>

#### 2 出荷特別サービスを追加し、アップロードリクエストから返された ドキュメントID (documentId)を出荷リクエストに指定します

### オプション3:独自のインボイスを使用する-運送状作成後

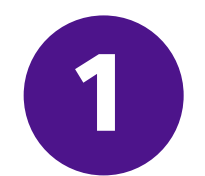

出荷特別サービスを追加し、出荷リクエストに出荷後アップロード オプションを指定します

```
"requestedShipment": {
"shipmentSpecialServices": {
 "specialServiceTypes": [
   "ELECTRONIC_TRADE_DOCUMENTS"
 |,
 "etdDetail": {
   "attributes": [
    "POST_SHIPMENT_UPLOAD_REQUESTED"
},
```

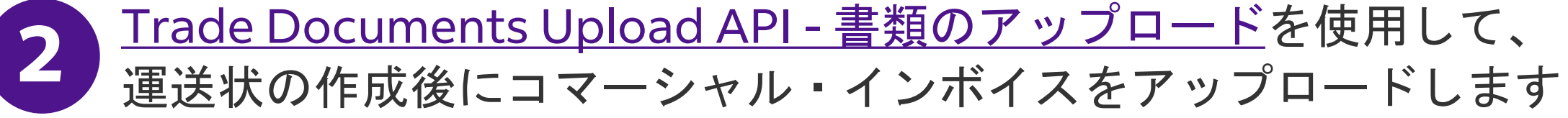

| Endpoint       | <b>POST</b> /documents/v1/etds/upload<br><b>Sandbox</b> : https://documentapitest.prod.fedex.com/sandbox                                                                                                    |
|----------------|----------------------------------------------------------------------------------------------------|
|                | Production: https://documentapi.prod.fedex.com                                                                                                    |
| Content-Type   | multipart/form-data                                                                                                    |
| Sample Payload |                                                                                                    |
| document       | {"workflowName": "ETDPostshipment","carrierCode": "FDXE","name": "CI.pdf",<br>"contentType":"application/pdf","meta": {"shipDocumentType": "COMMERCIAL_INVOICE",<br>"trackingNumber": "79479129xxxx","shipmentDate": "2024-01-01T00:00:00",<br>"originCountryCode": " <from countrycode="">","destinationCountryCode":<br/>"<to countrycode="">","originLocationCode":"<originlocationid>",<br/>"destinationLocationCode":"<destinationlocationid>"}}</destinationlocationid></originlocationid></to></from> |
| attachment     | string <file><br/>Input the actual document/file to be uploaded</file>                                                                                                    |

#### 詳細については、以下をご参照ください: <u>Trade Documents Upload API関連の書類| FedEx Developer Portal</u>

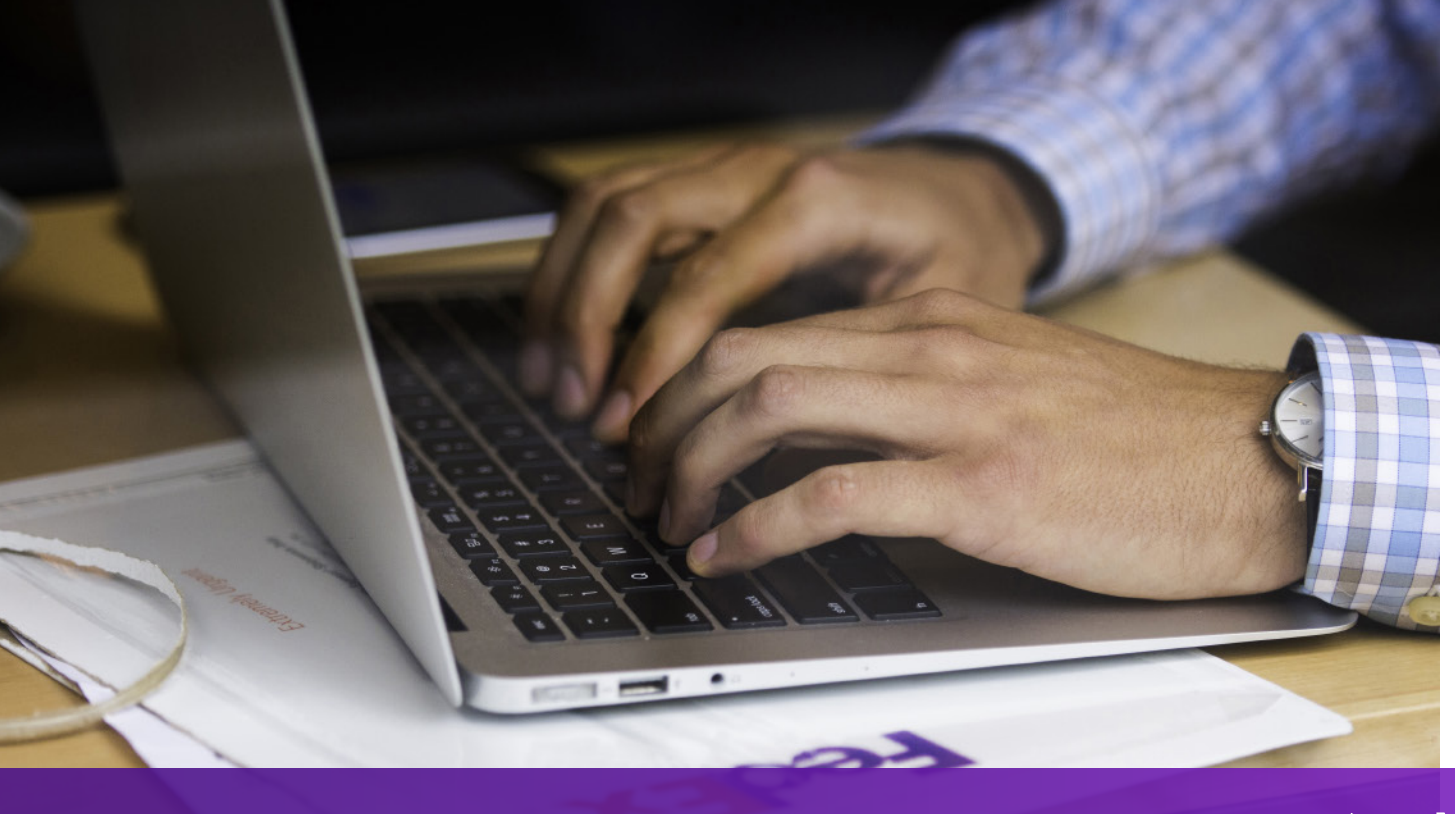

注意点

仕向地でコマーシャル・インボイスのハードコピーが必要な場合は、 航空貨物運送状に「EWO」と印刷され、 Ship APIリクエストから「ELECTRONIC\_DOCUMENTS\_WITH\_ORIGINALS」 が返されます。Ship API応答の「コピーの最小部数」 の値に従ってコピーを印刷してください。

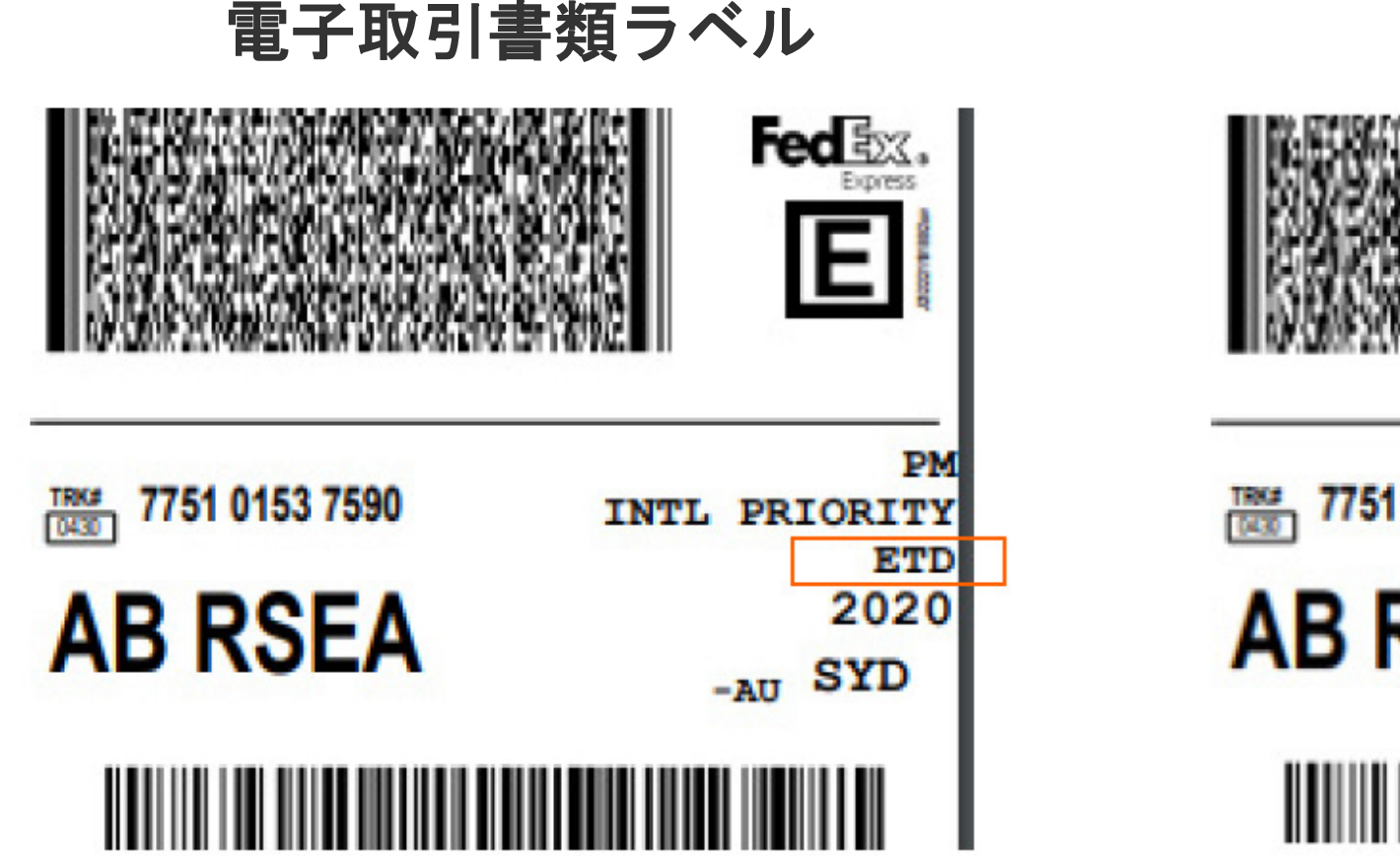

EWOラベル

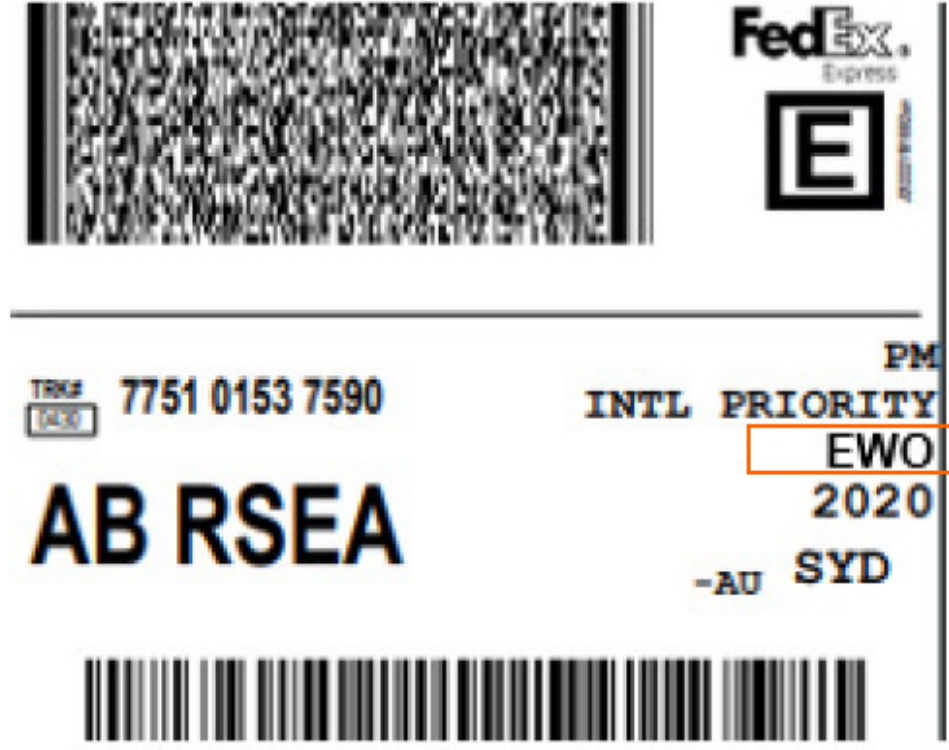

詳細については、FedEx Developer Portalの<u>Ship API</u>および <u>Trade Documents Upload API</u>をご参照ください。